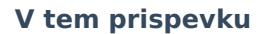

## JAVNI SEKTOR – Neposredni vnos – zamenjava podatkov na obračunski vrstici

Zadnja sprememba 04/02/2025 12:52 pm CET | Objavljeno 04/02/2025

Saop

V primeru, ko na vrsticah neposrednega vnosa že obstajajo vneseni podatki za obračun plač (ure) in kasneje zaposlenemu v šifrantu zaposlenih spreminjamo plačni razred, je potrebno preden izvedemo obdelavo Obračunaj oz. Obračunaj vse na vse vrstice neposrednega vnosa vpisati ta nov podatek (npr. plačni razred).

V primeru da tega ne izvedemo se med obračunom pojavi opozorilo, da imamo obračunske vrstice z zneskom 0.

| Šport & Rekreacija Datum:<br>D E M O različica                                                                                                    | 03.02.2025<br>Stran: 1 |
|----------------------------------------------------------------------------------------------------|------------------------|
| Napake                                                                                                    |                        |
| Vrsta obračuna: A01 - Redno delo                                                                                                    |                        |
| Šifra zaposlenega: 0000003 Ime in priimek: BL KOS Zaporedna številka obračunske vrstice:<br>Opis napake: Plačni razred obračunske vrstice se ne ujema z razporeditvijo zaposlenega na DM. | 8                      |
| Šifra zaposlenega: 0000003 Ime in priimek: BL KOS<br>Opozorilo: Zaposleni ima v obračunu vrstice z zneskom 0.                                                                             |                        |
| Vrsta obračuna: B01 - Praznik                                                                                                    |                        |
| Šifra zaposlenega: 0000003 Ime in priimek: BL KOS Zaporedna številka obračunske vrstice:<br>Opis napake: Plačni razred obračunske vrstice se ne ujema z razporeditvijo zaposlenega na DM. | 12                     |
| Šifra zaposlenega: 0000003 Ime in priimek: BL KOS<br>Opozorilo: Zaposleni ima v obračunu vrstice z zneskom 0.                                                                             |                        |
| Vrsta obračuna: C04 - Specializ., magisterij, doktor                                                                                                    |                        |
| Šifra zaposlenega: 0000003 Ime in priimek: BL KOS Zaporedna številka obračunske vrstice:<br>Opis napake: Plačni razred obračunske vrstice se ne ujema z razporeditvijo zaposlenega na DM. | 15                     |
| Vrsta obračuna: I01 - Prehrana na delu-evid znesek                                                                                                    |                        |
| Šifra zaposlenega: 0000003 Ime in priimek: BL KOS Zaporedna številka obračunske vrstice:<br>Opis napake: Plačni razred obračunske vrstice se ne ujema z razporeditvijo zaposlenega na DM. | 5                      |
| Vrsta obračuna: 167 - Prevoz na delo-kilometrina                                                                                                    |                        |
| Šifra zaposlenega: 0000003 Ime in priimek: BL KOS Zaporedna številka obračunske vrstice:<br>Opis napake: Plačni razred obračunske vrstice se ne ujema z razporeditvijo zaposlenega na DM. | 6                      |

V primeru, da se obračunajo obračunske vrstice z zneskom 0, bodite pozorni na avtomatske dodatke (Dodatek na delovno dobo, Dodatek za specializacijo, magisterij, ...), katere je potrebno ročno dodati v obračun.

## Zaposleni je razporejen na eno delovno mesto

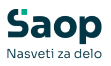

| Nou coordenda     Image: Coordenda       Site survisa RES     Image: Coordenda       Site survisa RES     Image: Coordenda       Site survisa RES     Image: Coordenda       Site survisa RES     Image: Coordenda       Site survisa RES     Image: Coordenda       Site Site Site Site Site Site Site Site                                                                                                    | ki plač Registracija prisotnosti<br>Stevika kartice |                |                                                                                                    | Kraj opravljanja del                      | a                   |                   |      |
|----------------------------------------------------------------------------------------------------|-----------------------------------------------------|----------------|----------------------------------------------------------------------------------------------------|-------------------------------------------|---------------------|-------------------|------|
| Star unda SEG       Image: Section of Section of                                                                                                    | Nivo uporabnika                                     |                |                                                                                                    | Ure na dan                                | 8,00                |                   |      |
| Is PC<br>Sharunka EP<br>Sharunka EP<br>Sharunka | Šifra umika REG                                     |                |                                                                                                    | Izračun delovne do<br>glede na ure na dar | De Upošteva se nast | avitev programa 💌 |      |
| Si PP2 Sife and a PP I I I S T<br>Pepoved naturency dela I Pepoved naturency dela I Pepoved naturency dela I I S I I S T<br>Pepoved naturency dela I I S T<br>Pepoved naturency dela I I S T<br>Pepoved naturency I I S T<br>Pepoved naturency I I S T<br>Pepoved naturency I I S T<br>Pepoved naturency I I S T<br>Pepoved naturency I I I S T<br>Pepoved naturency I I I S T<br>Peoved naturency I I I S T<br>Peoved naturency I I I S T<br>Peoved naturency I I I S T<br>Peoved naturency I I I S T<br>Peoved naturency I I I S T<br>Peoved naturency I I I S T<br>Peoved nat                  |                                                     |                | -                                                                                                    | Regres za LD - 100                        | 1% 🔽                |                   |      |
| H VDZ<br>Proposed and and ang a de<br>Service Statistics proposed<br>Service Statistics proposed<br>Service St      | ki PPZ Šifra urnika EP                              | I .            |                                                                                                    | Ure na teden                              | 40                  |                   |      |
| NBPC Proposed nakamaga dela<br>Proposed nakamaga dela<br>Proposed nakamaga dela<br>Stenika kolisti ne pogode<br>Stenika kolisti ne pogode<br>Stenika kolisti ne pogode<br>Stenika kolisti ne pogode<br>Stenika kolisti ne pogode<br>Stenika kolisti ne pogode<br>Dide zanome pike<br>Stenika kolisti ne pogode<br>Dide zanome pike<br>Stenika kolisti ne pogode<br>Dide zanome pike<br>Stenika kolisti ne pogode<br>Dide zanome pike<br>Stenika kolisti ne pogode<br>Dide zanome pike<br>Stenika kolisti ne pogode<br>Dide zanome pike<br>Stenika kolisti ne pogode<br>Dide zanome pike<br>Stenika kolisti ne pogode<br>Dide zanome pike<br>Stenika kolisti ne pogode<br>Dide zanome pike<br>Stenika kolisti ne pogode<br>Dide zanome pike<br>Stenika kolisti ne pogode<br>Dide zanome pike<br>Stenika kolisti ne pogode<br>Dide zanome pike<br>Stenika kolisti ne pogode<br>Dide zanome pike<br>Stenika kolisti ne pogode<br>Stenika kolisti ne pogode<br>Stenika kol                                                                      | Delovni koledar                                     | J              |                                                                                                    | Dei an Indan                              |                     |                   |      |
| wira     Maap to backtim popdod     V     Vascut decimin popdo     100,00       Stevila kishime popdo     V     Vascut decimin popdo     100,00       Stevila kishime popdo     V     Vascut decimin popdo     100,00       Stevila kishime popdo     V     Vascut decimin popdo     100,00       Stevila kishime popdo     V     Vascut decimin popdo     100,00       Stevila kishime popdo     V     Vascut decimin popdo     Vascut decimin popdo       Vascut decimin popdo     Vascut decimin popdo     Vascut decimin popdo     Vascut decimin popdo       Stevila previde     Vascut decimin popdo     Vascut decimin popdo     Vascut decimin popdo       Dirig decimin popdo     Vascut decimin popdo     Vascut decimin popdo     Vascut decimin popdo       Dirig decimin popdo     Vascut decimin popdo     Vascut decimin popdo     Vascut decimin popdo       Dirig decimin popdo     Vascut decimin popdo     Vascut decimin popdo     Vascut decimin popdo       Dirig decimin popdo     Vascut decimin popdo     Vascut decimin popdo     Vascut decimin popdo       Dirig decimin popdo     Vascut decimin popdo     Vascut decimin popdo     Vascut decimin popdo       Dirig decimin popdo     Vascut decimin popdo     Vascut decimin popdo     Vascut decimin popdo       Sife startificega raredo     Vascut decimin popdo     Vascut decimi                                                                                                    | R KDPZ Prepoved nadurnega dela                      |                | <u> </u>                                                                                                    | Delai assestitus ala                      | 4                   |                   |      |
| <ul> <li>bierka kuestichte poodbel</li></ul>                                                                                                    | Plača po kolektivni pogodbi                         |                |                                                                                                    | na polni delovni čas                      | 0e 100,00           |                   |      |
| PACk pp ZBPS     V     If If IF     Bandension starting       Genera spositer     V     If If IF     Bandension starting       Predicts isource     If If IF     Bandension starting       Bret taiking reneral     If If IF     Bandension starting       Drug delocitikite     If If IF     Down of the starting       Drug delocitikite     If If If IF     Down of the starting       Drug delocitikite     If If If IF     Down of the starting       Drug delocitikite     If If If If If If If If If If If If If I                                                                                                    | stevika kolektivne pogodbe                          | 1.             |                                                                                                    | Delež osnovne plač                        | e 100,00            |                   |      |
| Wards zgoster,     Image: Section 2016       Veloci sporter, Julia     Image: Section 2016       Brez tablela precisa     Image: Section 2016       Drug delodupiec     Image: Section 2016       Drug delodupiec     Image: Section 2016       Drug delodupiec     Image: Section 2016       Drug delodupiec     Image: Section 2016       Drug delodupiec     Image: Section 2016       Drug delodupiec     Image: Section 2016       Section 2017     Image: Section 2016       Section 2017     Image: Section 2016       Section 2017     Image: Section 2016       Set section 2016     Image: Section 2017       Set section 2016     Image: Section 2017       Voda     Image: Section 2017       Set section 2017     Image: Section 2017       Set section 2017     Image: Section 2017       Set section 2017     Image: Section 2017       Set section 2017     Image: Section 2017       Set section 2017     Image: Section 2017       Set section 2017     Image: Section 2017       Set section 2017     Image: Section 2017       Set section 2017     Image: Section 2017       Set section 2017     Image: Section 2017       Set section 2017     Image: Section 2017       Set section 2017     Image: Section 2017       Set section 2017                                                                                                    | Plača po ZSPJS                                      |                |                                                                                                    | Starševsko varstvo                        | V                   |                   |      |
| Solarerful Skruub     Imma (M1)       Bet tabled spreas     Coorbs       Drugi delodajsic        Upravlene: ZZPIZ     n upravlene: Z       Sfra DLRS     1137       Sfra DLRS     1137       Sfra Strizt     1       Sfra solitata     000004       Sfra solitata     000004       Sfra solitata     000004       Sfra solitata     000004       Sfra solitata     027       Sfra solitata     027       Sfra solitata     027       Sfra solitata     027       Sfra solitata     027       Sfra solitata     027       Sfra solitata     0200004       Sfra solitata     0200004       Sfra solitata     027       Sfra solitata     027       Sfra solitatare     027       Sfra solitatare     027       Sfra solitatare     027       Sfra solitatare     027       Sfra solitatare     027       Sfra solitatare     027       Sfra solitatare     027       Sfra solitatare     027       Sfra solitatare     027010/21       Sfra solitatare     027010/21       Sfra solitatare     027010/21                                                                                                    | Glavna zapositev<br>Poklicni šnortnik               |                | M 1/5                                                                                                    | Števika PD obrazca                        |                     |                   |      |
| Bez tajalda prevaz                                                                                                    | Konkurenčna klavzula                                |                | in the second second se | Section of Conductor                      |                     | 100               |      |
| Drugi delodqujet:                                                                                                    | Brez izplačila prevoza                              |                | Г                                                                                                    | Izmena (MI)                               | 1                   | •                 |      |
| Upravidence ZZ/RIZ     Inupravidence ZZ/RIZ     Inupravidence ZZ/RIZ     Inupravidence ZZ/RIZ       Sha DURS     1137     NOVA ODBICA     Opic dela       Sha ZHZ     1     Inupravidence ZZ/RIZ     Opic dela       Sha ZHZ     1     Inupravidence ZZ/RIZ     Opic dela       Sha Sa ZHZ     1     Inupravidence ZZ/RIZ     Opic dela       Sha Sa Sha ZHZ     1     Inupravidence ZZ/RIZ     Opic dela       Sha Sa Sha Sa Chart Soluce     1     Inupravidence ZZ/RIZ     Inupravidence ZZ/RIZ       Sha Sa Sha Chart Soluce     1     Inupravidence ZZ/RIZ     Inupravidence ZZ/RIZ       Sha sa Sha Randow Cong, Stuture     1     Inupravidence ZZ/RIZ     Inupravidence ZZ/RIZ       Volga     1     1     Inupravidence ZZ/RIZ     Inupravidence ZZ/RIZ       Sha sa Sha Randow Cong, Stuture     1     Inupravidence ZZ/RIZ     Inupravidence ZZ/RIZ       Sha sa Sha Randow Congenetia     02/2016/2011     POMOCNER RANNATELIA     Inupravidence ZZ/RIZ       Sha Sa Sha Randow Congenetia     0     1     Inupravidence ZZ/RIZ     Inupravidence ZZ/RIZ       Sha Sa Sha Randow Congenetia     0     1     1     Inupravidence ZZ/RIZ     Inupravidence ZZ/RIZ       Sha Sa Sha Randow Congenetia     0     1     1     1       Sha Sa Sha Randow Congeneta     1                                                                                                    | Drugi delodajalec                                   |                |                                                                                                    | Opomba                                    |                     |                   | <br> |
| Še DURS     1177     novA GORICA     Opsi dela       Še ba ziriz     1     Nova Goriza     Opsi dela       Še ba ziriza     1     Nova Goriza     Image: Constraint of the constraint of the cons                                                                                                    | Upravičenec ZZ/PIZ                                  | ni upravičenec | •                                                                                                    |                                           |                     |                   |      |
| Šiňa zPIZ     I     III     Nevs Gorca       Šiňa srukinta     0000004     IIII     SUDICAT SOUCE       Šiňa stukinta     0000004     IIIII     Dodstva nalkite       Šiňa plačnega razeda     041     IIIIIIIIIIIIIIIIIIIIIIIIIIIIIIIIIIII                                                                                                    | Šifra DURS                                          | 1137           | ··· NOVA GORICA                                                                                                    | Opis dela                                 |                     |                   |      |
| Sife sindkata     0000004                                                                                                    | Šifra ZPIZ                                          | 1              | ··· Nova Gorica                                                                                                    |                                           |                     |                   | <br> |
| Šeša tartingo ramcda        Šeša tartingo ramcda     041       Šeša plačnega ramcda     027       Šeša plačnega ramcda     027       Šeša plačnega ramcda     027       Šeša plačnega ramcda        Šeša plačnega ramcda        Šeša exoto org. strukture        Vodja        Šeša delonega mesta     027010/2       Šeša delonega mesta     027010/2       Šeša delonega mesta     027010/2       Šeša delonega mesta     027010/2                                                                                                    | Šifra sindikata                                     | 0000004        | ··· SINDIKAT SONCE                                                                                                    |                                           |                     |                   |      |
| Šifa jaščnega razeda     P41     uni     Dodatve analiske       Sifa jaščnega razeda     P27     uni     27     Relacije       Šifa a organizacijske enote     uni     Dodatve sindika     C       Šifa a otočnega naska     uni     Dodatve sindika     C       Šifa a debunega naska     uni     Dodatve sindika     C       Šifa a debunega naska     uni     POMOČNIK RAVNATELJA       Šifa podočja dela     uni                                                                                                    | Šifra tarifnega razreda                             |                |                                                                                                    |                                           |                     |                   |      |
| Pred prevedebo     Pred prevedebo       Sifis a judices a rande (a)     Pred prevedebo       Sifis a organizacijske enote     Pred prevedebo       Sifis a organizacijske enote     Pred prevedebo       Sifis a organizacijske enote     Pred prevedebo       Sifis a organizacijske enote     Pred prevedebo       Sifis a organizacijske enote     Pred prevedebo       Sifis a straßkomega nesta     Poznočniti RANNATELJA       Sifis a dolovnega mesta     Prevočniti RANNATELJA       Sifis a judice     Prevočniti RANNATELJA                                                                                                    | Šifra plačnega razreda                              | 041            |                                                                                                    | Dodatne analitike                         | 0                   |                   |      |
| Sina pladrega nareda   2/2 ····  27 Relacije<br>Sina organizacijske enote ·····<br>Sina enote org. strukture ····<br>Vodja ····<br>Sina delovnega nostka ·····<br>Sina delovnega nostka ·····<br>Sina delovnega nostka ·····<br>Sina delovnega nostka ·····<br>Sina područja dela ·····<br>Sina područja dela ·····                                                                                                    | pred prevedbo                                       |                | =                                                                                                    |                                           | <u> </u>            |                   |      |
| Šifa organizacijske enote        Šifa enote org. strukture        Volga        Šifa stroškovnega noska        Šifa debionega mesta     0027015/0       Šifa podroža dela        Šifa spolačja dela                                                                                                    | Sifra plačnega razreda                              | 027            | 27                                                                                                    | Relacije                                  | <b>₩</b>            |                   |      |
| Šiň a mote org. strukture        Vodja        Šiň a trolikovnega noska        Šiň a trolikovnega noska        Šiň a trolikovnega noska        Šiň a trolikovnega noska        Šiň a trolikovnega noska        Šiň a bodroža dela        Šiň a podroža dela                                                                                                    | Šifra organizacijske enote                          |                |                                                                                                    | Dodatni sindikati                         |                     |                   |      |
| Vodja                                                                                                    | Šifra enote org. strukture                          |                |                                                                                                    |                                           |                     |                   |      |
| Sife strollkownega noska         ···           Sife debinnega mesta         0027019/3         ···           Sife a debinnega mesta         0027019/3         ···           Sife a bolingia dela         ···         ···           Sife a polingia dela         ···         ···                                                                                                    | Vodja                                               |                | _                                                                                                    |                                           |                     |                   |      |
| Sfra debunga mesta 0027019/3 ····· POMOČNIK RANNATELJA<br>Sfra debunga deba /····· POMOČNIK RANNATELJA<br>Sfra skupne ····                                                                                                    | číra strolkovnega poslas                            |                |                                                                                                    |                                           |                     |                   |      |
| Sifa podoĝa dela                                                                                                    | čífra delevenen mesta                               | 0022019/2      |                                                                                                    |                                           |                     |                   |      |
| Šifra področja dela                                                                                                    | Sind Geottings mesta                                |                | ronocrationalization                                                                                                    |                                           |                     |                   |      |
| Šifra skupine                                                                                                    | Sifra podrocja dela                                 |                |                                                                                                    |                                           |                     |                   |      |
|                                                                                                    | Šifra skupine                                       |                |                                                                                                    |                                           |                     |                   |      |

V kolikor je zaposleni, kateremu je program med obračunom zaznal napako razporejen na eno delovno mesto, lahko podatke prepišemo iz šifranta.

Kliknemo na gumb Dodatno in izberemo Prepis DM in PR iz šifranta. Šifra delovnega mesta in plačnega razreda se posodobi skladno s podatki v šifrantu zaposlenih.

| ▲         ▶           Obračini :         011/(2025           Zapoškni:         000003: KOS BL           Ogračinske vrstice    zračini    Zgoslitev, boleznine, delovna doba    Ogtal podašú    Mesečir sečtevki    Mesečir sečtevki    Dot |      |            |             |
|----------------------------------------------------------------------------------------------------|------|------------|-------------|
| Obračuni 01/1/2025<br>Zaposleni: 0000003 KOS BL<br>Ogračunske vrstce [zračuni   zgpositev, boleznine, delovna doba   Ogtali podatki   Mesečni seštevki   Mesečni seštevki po DM                                                            |      |            |             |
| Zaposłenie 0000003 KOS BL<br>Ogračunske urstice [značuni   zgoositev_boleznine,delovna doba   Ogtal podatki   Mesečni seštevki   Mesečni seštevki po DM                                                                                    |      |            |             |
| Ogračinske vrstice [ Izračini   Zgposlitev, boleznine, delovna doba   Ogtal podatki   Mesečni seštevki   Mesečni seštevki po DM                                                                                                    |      |            |             |
| Ugracunske visuce [zracuni   zgpositev,boleznine,delovna doba   Ostal podato   Mesechi sestevid   Mesechi sestevid po DM                                                                                                    |      |            |             |
|                                                                                                    |      |            |             |
|                                                                                                    | M    | 4 🕨 🌬      | à 🖉         |
| ▲ Z. Vrsta Naziv vrste obračuna Enote Norm. ure Na enoto % Znesek Šifra SM Šifra DM Šifra p.raz. Za obd                                                                                                    | obje | Obdobje dr | i Števika e |
| 5 I01 Prehrana na delu-evid.znesek 21,00 7,08000 0,00 148,68 0000103 D027019/3 027 -                                                                                                    |      |            |             |
| 6 167 Prevoz na delo-kilometrina 21,00 0,0000 0,00 252,07 0000103 D027019/3 027 -                                                                                                    |      |            |             |
| 8 A01 Redno delo 168,00 158,86957 13,69925 0,00 2.176,39 0000103 D027019/3 027 -                                                                                                    |      |            |             |
| 12 B01 Praznik 16,00 15,13043 15,46109 0,00 233,93 0000103 D027019/3 027 -                                                                                                    |      |            |             |
| 14 C02 Dodatek na delovno dobo 0,00 0,0000 11,22 244,19 0000103 D027019/3 027 -                                                                                                    |      |            |             |
| 15 C04 Specializ, magisterij, doktor 0,00 0,0000 0,00 35,71 0000103 D027019/3 027 -                                                                                                    |      |            |             |
|                                                                                                    |      |            |             |
| Preračun neto cano v bruto     Prepis DM in P RE sificant     SAOP Kalkulator neto v bruto                                                                                                    |      |            |             |
|                                                                                                    |      | _          | ~           |

## Zaposleni je razporejen na več delovnih mest

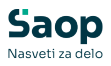

|        |                                                        | -                | 1           | Ure na teden           | 34,76         |          |           |         |          |     | _   |
|--------|--------------------------------------------------------|------------------|-------------|------------------------|---------------|----------|-----------|---------|----------|-----|-----|
| i piac | Delovni koledar                                        |                  | ]           | Dni na teden           | 0             |          |           |         |          |     |     |
|        | Prepoved nadurnega dela<br>Plača po kolektivni pogodbi |                  |             | Delež zaposlitve glede | 96.01         |          |           |         |          |     |     |
|        | Števika kolektivne pogodbe                             |                  |             | na polni delovni čas   | 00,91         |          |           |         |          |     |     |
| - 1    | Plača po ZSPJS                                         |                  |             | Delež osnovne plače    | 86,91         |          |           |         |          |     |     |
| PPZ    | Glavna zaposlitev                                      |                  | 1/5         | Starševsko varstvo     |               |          |           |         |          |     |     |
|        | Poklicni športnik<br>Konkurančna klavra la             | 2                |             | Stevika PD obrazca     |               |          |           |         |          |     |     |
| KDPZ   | Brez izplačila prevoza                                 | i i              |             | Izmena (M1)            |               | -        |           |         |          |     |     |
|        | Drugi delodajalec                                      |                  |             | Opomba                 |               |          |           |         |          |     | _   |
| WIII d | Upravičenec ZZ/PIZ                                     | ni upravičenec 👻 |             |                        |               |          |           |         |          |     |     |
|        | Šifra DURS                                             | 1137             | NOVA GORICA | Opic dela              |               |          |           |         |          |     |     |
|        | Šifra 7017                                             | 0000001          | ATOOVŠČINA  | Cps des                |               |          |           |         |          |     | _   |
|        | čífra cindkata                                         |                  |             |                        |               |          |           |         |          |     |     |
|        | žifa kulfasa sanada                                    |                  |             |                        |               |          |           |         |          |     |     |
|        | Šifra plačnega razreda                                 |                  |             |                        | ~             |          |           |         |          |     |     |
|        | pred prevedbo                                          | <u></u>          |             | Dodatne analitike      | 0             |          |           |         |          |     |     |
|        | Šifra plačnega razreda                                 | <u></u>          |             | Relacije               | T.            |          |           |         |          |     |     |
|        | Šifra organizacijske enote                             | · · · ·          |             | Dodatni sindikati      |               |          |           |         |          |     |     |
|        | Šifra enote org. strukture                             |                  |             |                        | -             |          |           |         |          |     |     |
|        | Vodja                                                  |                  |             |                        |               |          |           |         |          |     |     |
|        | Šifra stroškovnega nosilca                             |                  |             |                        |               |          |           |         |          |     |     |
|        | Šfra delovnena mesta                                   |                  |             |                        |               |          |           |         |          |     |     |
|        | čife este kadala                                       |                  |             |                        |               |          |           |         |          |     |     |
|        | sirra poorocja dela                                    |                  |             |                        |               |          |           |         |          |     |     |
|        | Šifra skupine                                          |                  |             |                        |               |          |           |         |          | _   | _   |
|        | Razporedicev po delovi                                 | in mesun         |             |                        |               |          |           |         |          | -   | -   |
|        | Prikazi zgodovino                                      |                  | Sifra       |                        | <u>q</u>      |          | 14 4      | •       |          |     |     |
|        | Z.Š. AŠifra                                            | Naziv            |             | Pogodba                | Plačni razred | Odstotek | Za dopust | Delež z | apositve | De  | lež |
|        | 2 D027029/4                                            | UCITI            | ELJ         |                        | 022           | 65,22    | <b>1</b>  |         | 86.      | ,91 |     |

V kolikor je zaposleni, kateremu je program med obračunom zaznal napako razporejen na več delovnih mest, je potrebno podatke v neposrednem vnosu ročno popraviti na obračunski vrstici. Svetujemo vam, da zaposlenemu razporedimo obračunske vrstice po šifri delovnega mesta, da se izognemo napakam.

Kliknemo na izbrano obračunsko vrstico in popravimo podatke – v kolikor je napačen plačni razred, popravimo samo ta podatek. V kolikor sta napačna tako šifra DM kot šifra PR, popravimo oba podatka.

|                     |                                                                                                    |                                                             |                                                                                                    |                                                                             |                                      |                 |               |             | _                  |                | 4 4 4                | <b>b</b> 🛙 |
|---------------------|----------------------------------------------------------------------------------------------------|-------------------------------------------------------------|----------------------------------------------------------------------------------------------------|-----------------------------------------------------------------------------|--------------------------------------|-----------------|---------------|-------------|--------------------|----------------|----------------------|------------|
| Š Vrsta             | Naziv vrste obračuna                                                                                                    | Enote                                                       | Norm. ure N                                                                                        | la enoto                                                                    | %                                    | Znesek          | Šifra SM      | 🔻 Šifra DM  | Šifra p.raz.       | Za obdobje     | Obdobje dni          | Števika    |
| 8 A01               | Redno delo                                                                                                    | 95,2                                                        | 2 90,04500                                                                                         | 11,36213                                                                    | 0,00                                 |                 | 0,00 0000101  | D027029/4   | 022                |                |                      |            |
| 16 B01              | Praznik                                                                                                    | 9,0                                                         | 7 8,57707                                                                                          | 11,73707                                                                    | 0,00                                 | 1               | 00,67 0000103 | D027029/4   | 022                |                |                      | -          |
| 20 C02              | 📲 🎽 Saop Obračun plač zaposleni                                                                                                    | ih - sprememba [[                                           | EMO] - Šport & F                                                                                   | Rekreacija                                                                  |                                      |                 | o x           | D027029/4   | 022                |                |                      | -          |
| 5 101               | P Obrešup za zaposlopoga u                                                                                                    | anorradai una                                               |                                                                                                    |                                                                             |                                      | Es In .         |               | 0027029/4   | 022                |                |                      | -          |
| 6 167               | Placuli za zaposiellega - 1                                                                                                    | reposreum vito                                              |                                                                                                    |                                                                             |                                      | 18 4 <u>1</u> ) |               | D027029/4   | 022                |                |                      |            |
| 21 C02              | D Šifra vrste obračuna A01                                                                                                    | ··· Redno delo                                              |                                                                                                    |                                                                             |                                      |                 |               | D027007/4   | 022                | -              |                      |            |
| 17 801              | P                                                                                                    | Grupa Bruto izz                                             | lačilo v breme izplai                                                                              | fevalca                                                                     |                                      |                 |               | D027007/4   | 022                | -              |                      |            |
| 9 A01               | R Naziv vrste obračina Redno delo                                                                                                    |                                                             |                                                                                                    |                                                                             |                                      |                 |               | D027007/4   | 022                | -              |                      |            |
|                     | Izračun<br>Število enot 9<br>Normirane ure 90,0<br>Na enoto 11,77                                                                                                    | <b>15,22</b> <i>J</i><br>4500<br>6431 <i>J</i>              | Analitike<br>Šifra S<br>Šifra sifra s                                                              | 3M 0000101<br>SN 11a                                                        | Šola<br>                             |                 |               |             |                    |                |                      |            |
|                     | Izračun<br>Stevio enot 9<br>Normirane ure 90,0<br>Na enoto 11,7<br>Odstotak<br>Zresak<br>Šifra materialnega<br>strolaa                                                                                                    | 5,22 J<br>4500<br>6431 J<br>0,00 J<br><br>0,00 J            | Analitike<br>Šifra :<br>Šifra referer<br>Šifra i<br>Šifra tran<br>Analitik<br>Analitik<br>Analitik | SM 0000101<br>SN 1<br>ta 0<br>N A01<br>ke 1<br>5 2<br>5 3                   | ··· Šola<br>···<br>···<br>···<br>··· |                 |               |             | •                  |                |                      |            |
| —<br>Zagosleni      | Izačan<br>Stevio enot<br>Nemarae ure<br>90,0<br>Na enoto<br>11,7<br>Odstotak<br>Znesek<br>Sifra natrainaega<br>stroška<br>Odskrčen znesek                                                                                                    | <b>5,22</b> J<br>4500<br>6431 J<br>0,00<br>0,00 J<br>       | Analitike<br>Šifra (Šifra i<br>Šifra referer<br>Šifra I<br>Analitika<br>Analitika<br>Obdobje       | 3M 0000101<br>SN 5N 5N 5N 5N 5N 5N 5N 5N 5N 5N 5N 5N 5N                     | ··· Šola<br>···<br>···<br>···<br>··· |                 |               | t 🕞 Qodatno | •<br>• X Briši vse | 😰 Yedno v obr  | sôumu 🗵 Obrjsôunaj   | 街 Zaor     |
| -<br>Zagosleni<br>k | Izračan     Stevilo enot     Sevilo enot     Sevilo enot     Sevilo enot     Sevilo enot     Sevilo enot     Sevilo enot     Sevilo enot     Sevilo enot     Sevilo enot     Sevilo enot     Sevilo enot     Sevilo enot     Sevilo enot     Sevilo enot     Sevilo enot | <b>5,22</b> J<br>4500<br>6431 J<br>0,00 J<br><br>0,00 J<br> | Analitike<br>Šifra :<br>Šifra referer<br>Šifra stran<br>Analitika<br>Analitika<br>Analitika        | 3M 0000101<br>SN 1<br>ta 1<br>DN A01<br>ke 1<br>1 1<br>2 2<br>3 3<br>Poraču | ··· Šola<br>···<br>···<br>···        |                 |               | t 📴 Dodstro | . X griši vse      | €r ⊻edno v obr | ačunu 🏾 😰 Obrjačunaj | 🕲 Zap      |